# WiFi Bridge

# VAP11N

# Quick Setting Guide

### Declaration

# Copyright © 2012 Shenzhen HouTian Network Communication Technology Co.Ltd

All rights reserved, with retained ownership

Without Shenzhen HouTian Network Communication Technology Co.Ltd written authorization, any company or personal can't copy, writer or translation part or all contents. Can't do commodity distribution for any commercial or profitable purposes by any ways(electricity, mechanical, photoprint, record or other methods). **VONETS** is the registered trademark of Shenzhen HouTian Network Communication Technology Co.Ltd. The other all trademarks or registered trademarks mentioned in this documents are belong to the individual owners. The product specifications and information technology mentioned in this manual are just for reference, if any updates, without other notice. Except for special agreements, this manual is just for user guidance, any statements, information and so on in this manual can't constitute the warranty of any forms.

## Chapter 1 Quick Setting Guide

1. Connect the computer

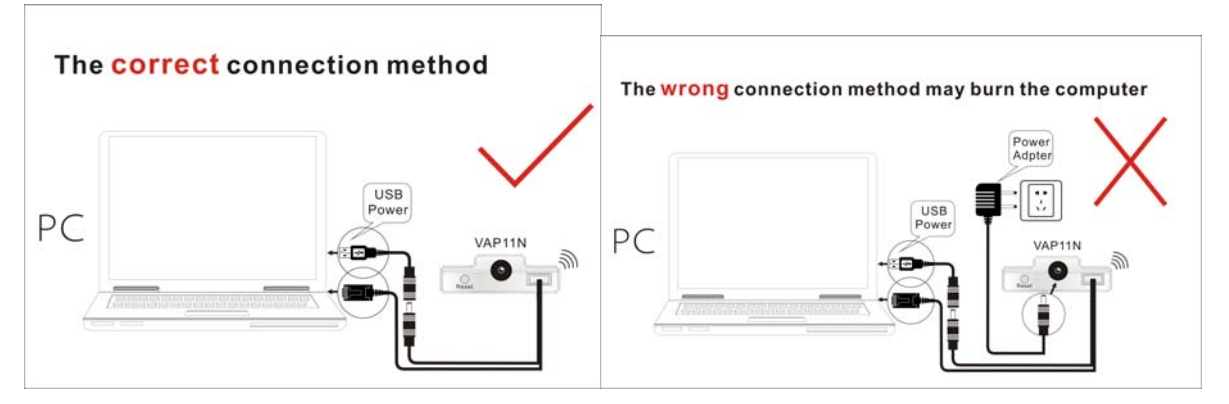

Set computer IP address to automatically, please see the words in the red circle of the following picture:

|                                | Alternate Configuration                                                                   |                                  |                  |                     |                      |
|--------------------------------|-------------------------------------------------------------------------------------------|----------------------------------|------------------|---------------------|----------------------|
| You can<br>this can<br>for the | n get IP settings assigned au<br>pability. Otherwise, you nee<br>appropriate IP settings. | itomatically if<br>d to ask your | your n<br>networ | etwork :<br>k admin | supports<br>istrator |
| 00                             | btain an IP address automat                                                               | ically                           |                  |                     |                      |
| OU                             | se the following IP address:                                                              | <u> </u>                         |                  |                     |                      |
| IP a                           | ddress:                                                                                   |                                  | 1                |                     |                      |
| Subr                           | net mask:                                                                                 |                                  | 10               |                     |                      |
| Defa                           | sult gateway:                                                                             |                                  |                  |                     |                      |
| 00                             | btain DNS server address au                                                               | itomatically                     | >                |                     |                      |
| 0 U                            | se the following DNS server                                                               | addresses:                       |                  |                     |                      |
| Pref                           | erred DNS server:                                                                         | 4                                | - 22             |                     |                      |
| Alter                          | mate DN5 server:                                                                          |                                  | R.               |                     |                      |
| <b>v</b>                       | alidate settings upon exit/                                                               |                                  |                  | Adv                 | anced                |

2. Open the IE browser, enter vonets.cfg virtual domain name setting(VDNS).

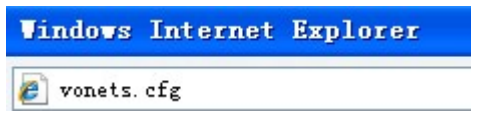

#### Remark:

Enter domain name, then Enter, the login page will appear, the default admin and password is admin.

#### 3. Scan Hotspots

After entering the IE browser, the WiFi hotspots window will appear, can search the WIFI hotspots signal that opened SSID broadcast around, please see the following:

| SSID              | Channel | Signal | Authentication | Encryption | Wifi Mode |
|-------------------|---------|--------|----------------|------------|-----------|
| VONETS_110054     | 1       | 91     | Disable        |            | 11b/g/n   |
| houtian&123       | 10      | 76     | WPA-PSK        | TKIP       | 11b/g     |
| ChinaNet-1dd      | 11      | 76     | WPAPSK-WPA2PSK | TKIPAES    | 11b/g/n   |
| TOTOLink-uovision | 1       | 50     | WPAPSK-WPA2PSK | AES        | 11b/g/n   |
| VONETS_160040     | 1       | 39     | Disable        |            | 11b/g/n   |
| ChinaNet-AGRM     | 1       | 39     | WPAPSK-WPA2PSK | AES        | 11b/g/n   |
| CMCC-AUTO         | 11      | 34     | WPA1WPA2       | TKIPAES    | 11b/g/n   |
| VONETS_160020     | 1       | 29     | Disable        |            | 11b/g/n   |

> Choose a correct WiFi signal, then click Next, the following interface will appear:

| ecurity Settings         |                                    |  |
|--------------------------|------------------------------------|--|
| Security Mode            | WPA-PSK                            |  |
| YPA Algorithms           | TKIP                               |  |
| Pass Phrase              | aibtakpl                           |  |
| 🗹 Automatic connect to ( | memory hotspots                    |  |
| 🗹 The repeater paramete: | r and the hotspots synchronization |  |
| WiFi Repeater SSID       | houtian&123 38                     |  |

- > Input the correct password, confirm it is correct one, then click Apply button.
- > If it is con`nected successfully, the following picture will appear.

### VONETS——VAP11N Mini WIFI Bridge

| Security Settings     |                                      |
|-----------------------|--------------------------------------|
| Security Mode         | WPA-PSK                              |
| WPA Algorithms        |                                      |
| Pass Phrase           | aibtakpl                             |
| Automatic connect t   | o memory hotspots                    |
| 🗹 The repeater parame | ter and the hotspots synchronization |
| WiFi Repeater SSID    | houtian&123 38                       |

> If it is connected failed, the following picture will appear:

| Security Settings     |                                      |  |
|-----------------------|--------------------------------------|--|
| Security Mode         | WPA-PSK                              |  |
| WPA Algorithms        |                                      |  |
| Pass Phrase           | 12345678                             |  |
| Automatic connect     | o memory hotspots                    |  |
| 🗹 The repeater parame | ter and the hotspots synchronization |  |
| WiFi Repeater SSID    | houtian&123 38                       |  |

Shenzhen HouTian Network Communication Technology Co.,Ltd

http://www.vonets.com.cn

#### FCC STATEMENT

- This device complies with Part 15 of the FCC Rules.
  Operation is subject to the following two conditions:
  - (1) This device may not cause harmful interference, and
  - (2) This device must accept any interference received, including interference that may cause undesired operation.
- 2. Changes or modifications not expressly approved by the party responsible for compliance could void the user's authority to operate the equipment.

NOTE: This equipment has been tested and found to comply with the limits for a Class B digital device, pursuant to Part 15 of the FCC Rules. These limits are designed to provide reasonable protection against harmful interference in a residential installation. This equipment generates, uses and can radiate radio frequency energy and, if not installed and used in accordance with the instructions, may cause harmful interference to radio communications. However, there is no guarantee that interference will not occur in a particular installation. If this equipment does cause harmful interference to radio or television reception, which can be determined by turning the equipment off and on, the user is encouraged to try to correct the interference by one or more of the following measures:

- -- Reorient or relocate the receiving antenna.
- -- Increase the separation between the equipment and receiver.
- -- Connect the equipment into an outlet on a circuit different from that to which the receiver is connected.
- -- Consult the dealer or an experienced radio/TV technician for help.

#### FCC Radiation Exposure Statement:

This equipment complies with FCC radiation exposure limits set forth for an uncontrolled environment. In order to avoid the possibility of exceeding the FCC radio frequency exposure limits, Human proximity to the antenna shall not be less than 20cm (8 inches) during normal operation.